## Inhoud

| 1 | Inleiding en installatie                       | 1  |
|---|------------------------------------------------|----|
|   | Het ontstaan van Joomla! vanuit Mambo          | 2  |
|   | Joomla!                                        | 2  |
|   | Installatievereisten                           | 3  |
|   | Lokale webserver opzetten                      | 4  |
|   | Installatie voorbereiden                       | 8  |
|   | Joomla!-bronbestand downloaden                 | 8  |
|   | Joomla!-bestanden op lokale webserver plaatsen | 10 |
|   | Joomla!-bestanden op online webserver plaatsen | 10 |
|   | Joomla! 1.6 installeren                        | 14 |
|   | Taalkeuze                                      | 14 |
|   | Pre-installatiecontrole                        | 14 |
|   | Licentie                                       | 15 |
|   | Databaseconfiguratie                           | 16 |
|   | Ftp-configuratie                               | 17 |
|   | Joomla! configureren                           | 18 |
|   | Installatie voltooien                          | 19 |
| 2 | Configuratie en beheer                         | 21 |
|   | Het beheergedeelte                             | 22 |
|   | Website                                        | 23 |
|   | Controlepaneel                                 | 23 |
|   | Mijn profiel                                   | 23 |
|   | Algemene instellingen                          | 24 |
|   | Websiteonderhoud                               | 24 |
|   | Systeeminformatie                              | 24 |
|   | Uitloggen                                      | 24 |

Inhoud

|   | Overige zaken                                                        | 24 |
|---|----------------------------------------------------------------------|----|
|   | Controlepaneel                                                       | 25 |
|   | Algemene instellingen                                                | 26 |
|   | Website-instellingen                                                 | 27 |
|   | Metadata-instellingen                                                | 27 |
|   | SEO-instellingen                                                     | 28 |
|   | Cookie-instellingen                                                  | 29 |
|   | Systeem – Systeeminstellingen                                        | 29 |
|   | Systeem – Foutopsporingsinstellingen                                 | 30 |
|   | Systeem – Cache-instellingen                                         | 30 |
|   | Systeem – Sessie-instellingen                                        | 31 |
|   | Server – Serverinstellingen                                          | 31 |
|   | Server – Lokale instellingen                                         | 32 |
|   | Server – FTP-instellingen                                            | 32 |
|   | Server – Database Settings                                           | 32 |
|   | Server – E-mailinstellingen                                          | 32 |
|   | Rechten – Rechteninstellingen                                        | 33 |
| 3 | Gebruikersrechten en configuratie                                    | 35 |
|   | Gebruikersbeheer                                                     | 36 |
|   | Nieuwe gebruikersgroep maken                                         | 36 |
|   | Stap 1 – Gebruikersgroep Bloggers maken                              | 38 |
|   | Stap 2 – Nieuwe gebruikersgroep aan juiste toegangsniveau toewijzen  | 38 |
|   | Stap 3 – Nieuwe gebruiker Blogger maken                              | 40 |
|   | Stap 4 – Algemene rechten voor de gebruikersgroep Bloggers instellen | 40 |
|   | Stap 5 – Artikelrechten voor de gebruikersgroep Bloggers instellen   | 42 |
|   | Stap 6 – Categorie Blogs maken                                       | 44 |
|   | Stap 7 – Inloggen en testen met nieuwe gebruiker Blogger             | 45 |
|   | Gebruikersrechten kosten veel tijd                                   | 46 |
| 4 | Inhoud van de Joomla!-site                                           | 47 |
|   | Sitestructuur                                                        | 48 |
|   | Opbouw van sitestructuur                                             | 49 |
|   | Sitestructuur: De Digitale Academie                                  | 49 |
|   | De ontsluiting van de inhoud                                         | 50 |
|   | Categorieën                                                          | 51 |
|   | Publicatiewerkbalk                                                   | 53 |
|   | Categorieën maken                                                    | 55 |
|   | Categorie afbeeldingen toevoegen                                     | 56 |

|   | Artikelen                                       | 58  |
|---|-------------------------------------------------|-----|
|   | JCE-editor als alternatief voor Tiny MCE        | 61  |
|   | Teksten invoeren                                | 63  |
|   | Artikelopties                                   | 64  |
|   | Artikelinstellingen en -parameters              | 67  |
|   | Media Manager                                   | 70  |
|   | Mappen maken en bestanden uploaden              | 70  |
| 5 | Navigatiemenu                                   | 73  |
|   | Menu's                                          | 74  |
|   | Menu-items maken                                | 77  |
|   | Artikelen ontsluiten met menu                   | 82  |
|   | Zoeken                                          | 92  |
|   | Gebruikersbeheer                                | 92  |
|   | Iframe wrapper                                  | 95  |
|   | Externe URL                                     | 97  |
|   | Menu-item alias                                 | 97  |
|   | Scheidingsteken                                 | 97  |
|   | Menumodules                                     | 97  |
|   | Gegevens                                        | 100 |
|   | Menutoewijzing                                  | 101 |
|   | Menumodule basisopties                          | 102 |
|   | Menumodule geavanceerde opties                  | 104 |
| 6 | Joomla! 1.6 template design                     | 107 |
|   | Eigen template maken                            | 108 |
|   | PHP, XHTML, CSS en XML                          | 108 |
|   | Stap 1 – Ontwerp                                | 113 |
|   | Stap 2 – XML-bestand                            | 114 |
|   | Stap 3 – Bestand index.php                      | 122 |
|   | Stap 4 – Stylesheet van template                | 131 |
|   | Joomla! 1.6-standaardclasses (voor componenten) | 134 |
|   | Stap 5 – Thumbnail, preview en favicon          | 161 |
|   | Stap 6 – Templatestijlen met templateopties     | 163 |
|   | Geavanceerde technieken voor templates          | 165 |
|   | Definitieve bestand template.css                | 169 |
|   | Definitieve bestand index.php                   | 173 |
|   | Definitieve bestand templateDetails.xml         | 174 |
|   | Enkele optionele bestanden                      | 175 |
|   | Eindresultaat                                   | 176 |
|   |                                                 |     |

#### Inhoud

| 7 | Joomla!-extensies                  | 177 |
|---|------------------------------------|-----|
|   | Wat zijn componenten?              | 178 |
|   | Standaardcomponenten in Joomla!    | 179 |
|   | Component Advertenties             | 179 |
|   | Bannermodule                       | 184 |
|   | Berichten                          | 186 |
|   | Contactpersonen                    | 187 |
|   | Nieuwsfeeds                        | 193 |
|   | Nieuwsfeedmodule                   | 196 |
|   | Syndication Feedsmodule            | 198 |
|   | Verwijzingsbeheer                  | 199 |
|   | Weblinks                           | 200 |
|   | Zoeken                             | 202 |
|   | Welke modules zijn er verder nog?  | 204 |
|   | Standaardmodules                   | 206 |
|   | Aangepaste HTML                    | 206 |
|   | Artikelencategorie                 | 207 |
|   | Artikelencategorieën               | 207 |
|   | Artikelen – Gerelateerde artikelen | 207 |
|   | Artikelen – Nieuwsflits            | 207 |
|   | Gearchiveerde artikelen            | 208 |
|   | Inloggen                           | 208 |
|   | Kruimelpad                         | 209 |
|   | Laatste nieuws                     | 210 |
|   | Meest gelezen artikelen            | 211 |
|   | Nieuwe gebruikers                  | 212 |
|   | Statistieken                       | 212 |
|   | Taalselectie                       | 212 |
|   | Voetnoot                           | 215 |
|   | Weblinks                           | 215 |
|   | Willekeurige afbeelding            | 215 |
|   | Wrapper                            | 216 |
|   | Zoeken                             | 216 |
|   | Plug-ins                           | 217 |
|   | Joomla! en extensies updaten       | 220 |

| 8   | Zoo, jUpgrade, extensies, updates en Joomla! 1.7 | 221 |
|-----|--------------------------------------------------|-----|
|     | Nieuwe component installeren                     | 222 |
|     | Zoo, de Joomla!-Content Construction Kit         | 223 |
|     | Zoo in detail                                    | 223 |
|     | App instances                                    | 226 |
|     | App instance types                               | 228 |
|     | Aan de slag met Zoo                              | 228 |
|     | Werken met typen                                 | 234 |
|     | Joomla! upgraden                                 | 240 |
|     | Overige extensies                                | 243 |
|     | De toekomst van Joomla!                          | 248 |
| Ind | ex                                               | 251 |

# Inleiding en installatie

n dit hoofdstuk leert u hoe u Joomla! op een lokale pc en op een webserver installeert. Daarbij zullen we stap voor stap de benodigde programmatuur en software bespreken en eveneens stapsgewijs de installaties doorlopen.

U leert in dit hoofdstuk:

Waar Joomla! vandaan komt. Een lokale webserver inrichten. Joomla! installeren en configureren.

## Het ontstaan van Joomla! vanuit Mambo

Mambo is een opensourcevariant van een *content management system* (CMS) dat in 2000 ontwikkeld is door het Australische bedrijf Miro. De opensourcevariant kwam in 2001 op de markt onder de General Public License (GPL), een licentie die vaak gebruikt wordt voor opensourcesoftware. Sinds die tijd is Mambo geëvolueerd tot wat het vandaag de dag is.

De afgelopen vijf jaar is er door grote groepen mensen aan de verdere ontwikkeling van Mambo gewerkt, waardoor het inmiddels een omvangrijk en krachtig CMS is geworden. Naast de ontwikkeling van Mambo als een op zichzelf staand CMS, is het ook een platform waarbinnen allerlei externe programma's geïnstalleerd kunnen worden. Ook in dat opzicht heeft Mambo sinds 2001 een grote ontwikkeling doorgemaakt. Vele programmeurs hebben zich namelijk op de ontwikkeling van dit soort programma's ten behoeve van het Mambo-CMS gestort.

Eind 2003 dreigden enkele juridische processen tegen het Mambo-opensourceproject, waarin het intellectuele eigendom op verschillende delen van de software werd betwist. Deze processen hebben veel problemen veroorzaakt en hebben geleid tot aanzienlijke kosten. Ook zijn door deze problemen enkele vooraanstaande personen uit het project gestapt. Uiteindelijk is Miro het Mambo-project financieel en juridisch te hulp geschoten. Door de hulp van Miro zijn de problemen beperkt gebleven. Wel zijn deze problemen de aanleiding geweest voor het oprichten van een non-profitorganisatie (fonds) om dergelijke problemen in de toekomst te voorkomen. De Mambo Foundation onder sturende leiding van Miro werd uiteindelijk in augustus 2005 opgericht.

## Joomla!

Niet iedereen stond achter de oprichting van de Mambo Foundation. Belangrijkste reden daarvoor was, dat een opensourceproject volgens ontwikkelaars gestuurd moet worden door de vraag van de community en niet door de wensen van een organisatie (in dit geval Miro). De oprichting van de Mambo Foundation zou er daardoor voor kunnen zorgen dat Mambo het contact met de community zou verliezen.

Andrew Eddie – een van de vertegenwoordigers van het ontwikkelteam van Mambo – voelde zich, evenals de rest van zijn team, tekort gedaan door het management van Miro. Bovendien steunden zij het principe van de Mambo Foundation niet. Dit heeft er uiteindelijk toe geleid dat een groot deel van het ontwikkelteam zich van Mambo heeft afgesplitst. In de loop van augustus 2005 werden de ontwikkelteams opgesplitst en kozen de meeste ontwikkelaars ervoor om afstand te nemen van Mambo. Op 1 september 2005 kondigden Eddie en zijn team aan onder een nieuwe naam verder te gaan. Die nieuwe naam werd Joomla!. De eerste versie van Joomla!, versie 1.0.0, werd vrijgegeven op 16 september 2005 en was een zogeheten *rebranded release* van Mambo 4.5.2.3.

In 2006 is het ontwikkelteam aan de slag gegaan met Joomla! 1.5. Een nieuwe versie, waarvan de volledige bron herschreven is. In januari 2008 werd deze nieuwe Joomla! 1.5-versie vrijgegeven. Een half jaar later startte het ontwikkelingsteam met een inventarisatie van de wensen van de community voor versie 1.6.

Pas in januari 2009 bereikte het Leiderschaps Team (Production Leadership Team) van Joomla! consensus over een functionaliteitenlijst voor Joomla! 1.6. Dit resulteerde een half jaar later, in juni 2009 in de eerste Alpha Release van Joomla!, die in oktober 2009 werd gevolgd door een tweede Alpha Release. Pas in mei 2010 volgde de eerste Beta Release, waarbij men de afspraak maakte om steeds om de twee weken een nieuwe bètaversie uit te brengen. Dit heeft men redelijk strikt aangehouden. In december 2010 was de laatste bètaversie 15 achter de rug en werd de weg vrijgemaakt voor de eerste Release Candidate (RC1). Om het momentum van ontwikkelingssnelheid en betrokkenheid te behouden, is men in de tweede helft van 2010 gestart met de ontwikkeling van Joomla! 1.7.

## Installatievereisten

Om het Joomla!-CMS te activeren, is het mogelijk om het systeem te installeren op een webserver (internet), maar ook op een lokale standalonecomputer. Hiervoor zijn legio mogelijkheden. Allereerst is het echter belangrijk om na te gaan wat de minimale systeemeisen voor Joomla! zijn.

- PHP 5.2.x of hoger: www.php.net
- MySQL 5.0.4 of hoger: www.mysql.com
- Apache 2.x of hoger: www.apache.org

Verderop in dit hoofdstuk zullen we de installatie op een standalonecomputer bespreken. Daarop aansluitend bespreken we de installatie van Joomla! op een webserver. Pas nadat beide installatieprocedures zijn besproken, zullen we verder op de werking van Joomla! ingaan. Op de pagina's hierna zullen we u zowel de lokale installatie van Joomla! laten zien alsook de online installatie van Joomla! Maak voor uzelf eerst een keuze voor een van beide en zoek dan de bijbehorende beschrijving erbij. Dit om te voorkomen dat u onnodige stappen zet.

## Lokale webserver opzetten

U zult ervoor moeten zorgen dat uw standalonecomputer voldoet aan de gestelde systeemeisen. U kunt ervoor kiezen deze versies zelf (handmatig) te installeren. Ook kunt u kiezen voor een pakket dat PHP, MySQL en Apache in een keer installeert.

In tegenstelling tot wat veel beginners denken, is Joomla! een platformonafhankelijk systeem. Dus of u nu werkt op Windows, Mac of Linux, Joomla! is op elk platform te installeren. Nog makkelijker wordt het wanneer u ervoor kiest om Joomla! niet op uw eigen computer te installeren, maar op een server van een webhost. In dat geval hoeft u zelfs helemaal niets meer te installeren op een eigen computer. Alles draait immers bij de gekozen webhost.

Voorbeelden van programma's waarmee u Joomla! op uw eigen computer kunt installeren zijn:

- XAMPP (multiplatform): www.apachefriends.org/en/xampp.html
- LAMP (Linux)
- WAMP (Windows): www.wampserver.com
- MAMP (Mac): www.mamp.info
- EasyPHP: www.easyphp.org

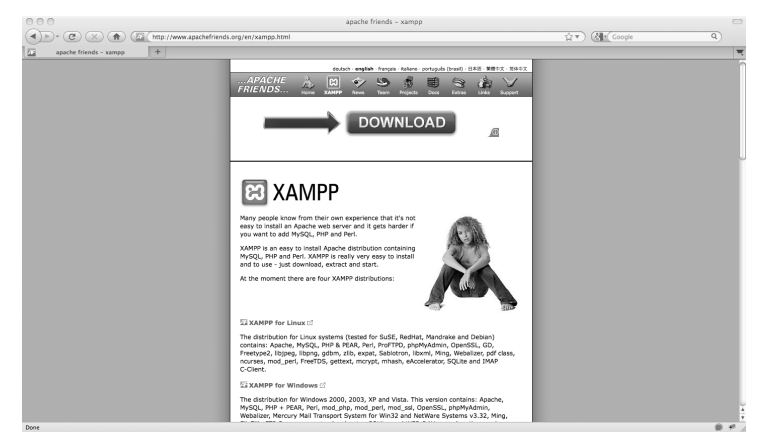

Afbeelding 1.1 Op de site Apachefriends is XAMPP gratis te downloaden.

XAMPP is een erg handig programma, waarmee u op eenvoudige wijze in een keer onder meer PHP, Apache en MySQL installeert. Voor de installatie van Joomla! 1.6 op onze standalonecomputer kiezen wij voor dit programma.

Om te beginnen surfen we naar de site van XAMPP, **www.apachefriends.org/en/xampp.html**. Daar downloaden we de nieuwste versie van XAMPP. XAMPP is voor diverse besturingssystemen beschikbaar. Let dus bij het downloaden goed op dat u de juiste versie selecteert. Na het downloaden installeert u de software op uw computer. In de volgende stappen ziet u hoe de installatie verloopt op een Apple-computer.

Op **www.digitale-academie.nl/joomlaboek.html** kunt u een video-instructie bekijken, waarin u ziet hoe u XAMPP voor windows installeert.

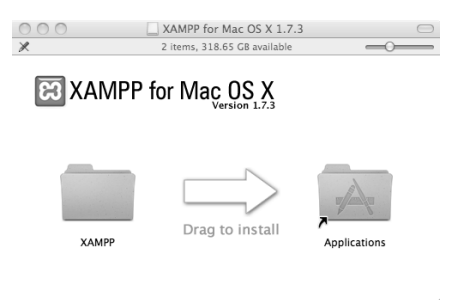

Afbeelding 1.2 Sleep XAMPP in uw programmamap.

- 1 Sleep de XAMPP-map naar de map Applications (Programma's).
- 2 Ga met Verkenner naar de map Program Files (Windows) of met Finder naar de map Applications (Programma's; Mac OS) en klik op XAMPP Control. De eerste keer zult u de melding krijgen dat u een programma probeert te starten dat is gedownload van internet. Klik op Openen.

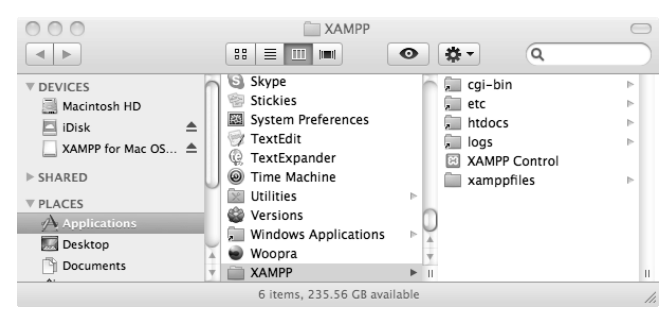

Afbeelding 1.3 Het venster dat u ziet bij het starten van XAMPP.

**3** Start nu de services van XAMPP alle drie op. U zult uw computerwachtwoord moeten invoeren om de toepassingen te starten.De installatie is nu voltooid en de toepassingen zijn gestart.

|                                                                                                    | Getting Started                                                                                                    |  |  |  |  |  |  |
|----------------------------------------------------------------------------------------------------|----------------------------------------------------------------------------------------------------|--|--|--|--|--|--|
| <u>Getting Started</u>                                                                                                    |                                                                                                    |  |  |  |  |  |  |
| Where should I put my Websites?                                                                                                    |                                                                                                    |  |  |  |  |  |  |
| You can put your Websites in /Applications/XAMPP/htdocs/ and access them via <a href="http://localhost/">http://localhost/</a>                |                                                                                                    |  |  |  |  |  |  |
|                                                                                                    |                                                                                                    |  |  |  |  |  |  |
| Dr you put your Websites in<br>access them via <u>http://local</u>                                                                            | n the Sites-Folder in your Home and<br>lhost/~zoccolo/.                                                                                   |  |  |  |  |  |  |
| Dr you put your Websites in<br>access them via <u>http://local</u><br>Whats the username a                                                    | n the Sites-Folder in your Home and<br><u>lhost/~zoccolo/</u> .<br>and the password for MySQL?                                            |  |  |  |  |  |  |
| Dr you put your Websites in<br>access them via <u>http://local</u><br>Whats the username au<br>Username: root<br>Password: <i>No password</i> | n the Sites-Folder in your Home and<br><u>uhost/-zoccolo/.</u><br>and the password for MySQL?                                             |  |  |  |  |  |  |
| Or you put your Websites in<br>access them via <u>http://local</u><br>Whats the username a<br>Username: root<br>Password: <i>No password</i>  | n the Sites-Folder in your Home and<br><u>hhost/-zoccolo/.</u><br>and the password for MySQL?<br>Controls<br>Apache Start                 |  |  |  |  |  |  |
| Dr you put your Websites in<br>access them via <u>http://local</u><br>Whats the username a<br>Username: root<br>Password: <i>No password</i>  | n the Sites-Folder in your Home and<br><u>ihnst/-zoccolo/</u> .<br>and the password for MySQL?<br>Controls<br>Apache Start<br>MySQL Start |  |  |  |  |  |  |

**Afbeelding 1.4** Het venster dat u ziet bij stap 3.

XAMPP is nu gestart en de belangrijkste services, Apache en MySQL, zijn ook actief. Dat betekent dat we voorbereidingen kunnen treffen voor de installatie van Joomla! 1.6. Allereerst hebben we natuurlijk een MySQL-database nodig. Deze kunnen we zelf maken in PHPMyAdmin. Dit is een beheeromgeving voor MySQL. U kunt deze openen door in de adresbalk van uw browser het volgende in te vullen: http://localhost/phpmyadmin.

| 000                                                                                                    | localhost / localhost   phpMyAdmin 3.2.4                                                                                                    | •                                                                                                    |  |  |  |  |  |  |  |  |
|----------------------------------------------------------------------------------------------------|----------------------------------------------------------------------------------------------------|----------------------------------------------------------------------------------------------------|--|--|--|--|--|--|--|--|
|                                                                                                    | ( http://localhost/phpmyadmin/                                                                                                    | 습호) (정말 Google Q)                                                                                                    |  |  |  |  |  |  |  |  |
| 通 localhost / localhost   phpMy/                                                                                                    | 1dm                                                                                                    | म                                                                                                    |  |  |  |  |  |  |  |  |
| phpMyAdmin                                                                                                    | gji Server: localhost                                                                                                    |                                                                                                    |  |  |  |  |  |  |  |  |
|                                                                                                    | @Databases #SQL @Status @Variables @Charsets @Engines @Privileges @Processes @E                                                                                                    | Export Julmport                                                                                                    |  |  |  |  |  |  |  |  |
| • edeni (1)                                                                                                    | Actions                                                                                                    | MySQL                                                                                                    |  |  |  |  |  |  |  |  |
| information_schema (28)     mysql (23)     test                                                                                                    | MySQL localhost                                                                                                    | 33 Server: Localhost via UNIX socket<br>33 Server version: 5.1.44                                                                                                    |  |  |  |  |  |  |  |  |
| Please select a database                                                                                                    | Collation Create<br>WySQL connecton collation: utf8_general_ci 2 0                                                                                                    | Inclusioner / localitiener / Jacobieren 2.2.4                                                                                                    |  |  |  |  |  |  |  |  |
| Compared and a second and a second and a second and a second and a second and a second and a second and a second and a second and a second and a second and a second a second and a second a second | Interface                                                                                                    | Web server                                                                                                    |  |  |  |  |  |  |  |  |
|                                                                                                    | Canguage @: English     Congrinal     Congrinal     Construct @Reset                                                                                                    | <ul> <li>Apacher2.2.14 (Lhk) DAV/2 mod_sal/2.2.14 OpenSSL/0.9.8I PHP/5.3.1<br/>mod_peri/2.0.4 Peri/v5.10.1</li> <li>MySGL Gient version: 51.44</li> <li>PHP extension: mysgl</li> </ul> |  |  |  |  |  |  |  |  |
|                                                                                                    | Font size: 82%                                                                                                    | phpMyAdmin                                                                                                    |  |  |  |  |  |  |  |  |
|                                                                                                    |                                                                                                    | Version information: 3.2.4     Documentation     With     Official Homopage     (Champel.og) [Subversion] [Litts]                                                                       |  |  |  |  |  |  |  |  |
|                                                                                                    | (2) The additional factorse for medica with Initial tables have been departmented. To find out who effek have                                                                                                    | phpingAdmin                                                                                                    |  |  |  |  |  |  |  |  |
|                                                                                                    | The association sealures for excerning with relevance teams new event descurranges, in this or and our wey cars. HHR     Your configuration file contains settings (not with no password) that correspond to the default MyGQL privileged account. Your MyGQL server is running with this default, is open to initiation, and you really a shaduld fit his accentry hold by participant role. |                                                                                                    |  |  |  |  |  |  |  |  |
|                                                                                                    |                                                                                                    | Cpen new phpMyAdmin window                                                                                                    |  |  |  |  |  |  |  |  |
| Done                                                                                                    |                                                                                                    |                                                                                                    |  |  |  |  |  |  |  |  |
| DANIC                                                                                                    |                                                                                                    | U.P.                                                                                                    |  |  |  |  |  |  |  |  |

**Afbeelding 1.5** Om een nieuwe database te maken, vult u in het omcirkelde veld een naam naar keuze in. Klik daarna op Create om de database te maken. U opent daarmee een webpagina, waarop u in het midden van het scherm een nieuwe database kunt maken. Noteer of onthoud de naam van de database, want u hebt deze later nodig bij de installatie van Joomla!.

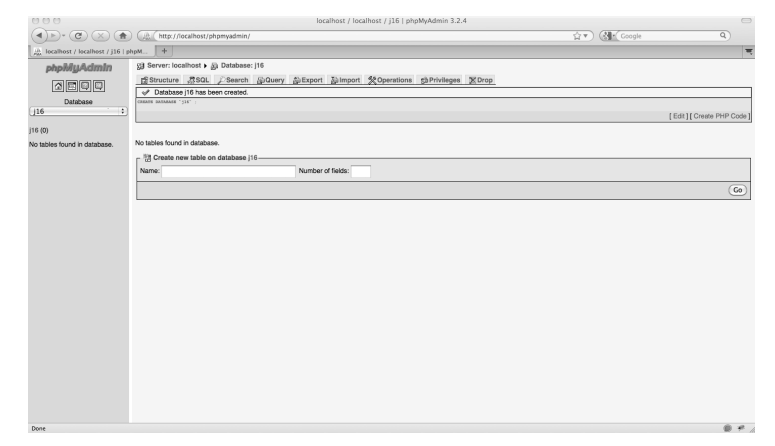

**Afbeelding 1.6** Uw database is gemaakt. Door bovenin op het omcirkelde Localhost te klikken, komt u terug op de homepage van PHPMyAdmin.

Nadat uw database is gemaakt, gaat u terug naar de homepage door boven in het scherm op **Localhost** te klikken. Op de homepage ziet u het tabblad **Privileges** staan. Deze knop kunt u gebruiken om een gebruikersaccount te maken voor toegang tot de database. Dit is nodig, omdat u deze gebruiker en een bijbehorend wachtwoord later bij de installatie van Joomla! moet opgeven. Dit zal Joomla! in staat stellen om met de database te communiceren.

| 000                                                            |        |                                                                             |                                                                                              |                           |                                        |                                                            |                                                          |               | loca                                    | lhost             | / loci  | alhost  | php    | MyAdi   | min 3  | .2.4  |         |      |                             |           |       |                       |                | 0                                      |
|----------------------------------------------------------------|--------|-----------------------------------------------------------------------------|----------------------------------------------------------------------------------------------|---------------------------|----------------------------------------|------------------------------------------------------------|----------------------------------------------------------|---------------|-----------------------------------------|-------------------|---------|---------|--------|---------|--------|-------|---------|------|-----------------------------|-----------|-------|-----------------------|----------------|----------------------------------------|
| ()» C × 🔿                                                      |        | http://                                                                     | localhost/p                                                                                  | phpmy                     | admin                                  |                                                            |                                                          |               |                                         |                   |         |         |        |         |        |       |         | _    |                             | 습·        | • (   | Coogle                |                | 9                                      |
| Incalhost / localhost   phpM                                   | Adm    | +                                                                           |                                                                                              |                           |                                        |                                                            |                                                          |               |                                         |                   |         |         |        |         |        |       |         |      |                             |           |       |                       |                |                                        |
| phpiklyAdmin                                                   | gj Ser | ver: lo                                                                     | calhost                                                                                      |                           |                                        |                                                            |                                                          |               |                                         |                   |         |         |        |         |        |       |         |      |                             |           |       |                       |                |                                        |
|                                                                | ShDat  | tabase                                                                      | s asou                                                                                       | . 0                       | Statur                                 | 3Va                                                        | riables                                                  | 120           | Charset                                 | ts 👸              | Engi    | ines    | gà Pi  | ivilege | 15 Q   | Pro   | cesse   | 15   | @Export @Import             | t         |       |                       |                |                                        |
|                                                                | 🚖 Us   | er ove                                                                      | erview                                                                                       |                           |                                        |                                                            |                                                          |               |                                         |                   |         |         |        |         |        |       |         |      |                             |           |       |                       |                |                                        |
| <ul> <li>odcoi (1)</li> <li>information_schema (28)</li> </ul> | A      | в                                                                           | C D E                                                                                        | F                         | G                                      |                                                            | ĸı                                                       | м             | N                                       | 0 6               |         | R       | s      | τυ      | v      | w     | x .     | Y    | Z [Show all]                |           |       |                       |                |                                        |
| <ul> <li>j16</li> <li>mysql (23)</li> </ul>                    |        | User                                                                        | Host                                                                                         | Pase                      | sword                                  | Global                                                     | nrivilen                                                 | oo 1          | Grant                                   |                   |         |         | Č      |         |        |       |         |      | E (onon and                 |           |       |                       |                |                                        |
| • test                                                         | 0 /    | Алу                                                                         | %                                                                                            |                           |                                        | USASE                                                      |                                                          |               | No                                      | 2                 |         |         |        |         |        |       |         |      |                             |           |       |                       |                |                                        |
| Piease select a database                                       | 0 /    | Алу                                                                         | devmac                                                                                       | No                        |                                        | USAGE                                                      |                                                          |               | No                                      | 31                |         |         |        |         |        |       |         |      |                             |           |       |                       |                |                                        |
|                                                                |        | Алу                                                                         | localhost                                                                                    | No                        |                                        | USAGE                                                      |                                                          |               | No                                      | 31                |         |         |        |         |        |       |         |      |                             |           |       |                       |                |                                        |
|                                                                |        | foot                                                                        | 127.0.0.1                                                                                    | No                        |                                        | ALL PR                                                     | EVILBGES                                                 |               | Yes                                     | 31                |         |         |        |         |        |       |         |      |                             |           |       |                       |                |                                        |
|                                                                |        | foot                                                                        | devmac                                                                                       | No                        |                                        | ALL PR                                                     | IVILEGES                                                 |               | Yes                                     | 31                |         |         |        |         |        |       |         |      |                             |           |       |                       |                |                                        |
|                                                                |        | toot                                                                        | localhost                                                                                    | No                        |                                        | ALL PR                                                     | EVILEGES                                                 |               | Yes                                     | 32                |         |         |        |         |        |       |         |      |                             |           |       |                       |                |                                        |
|                                                                |        | dd a ni<br>ternovi<br>ke all a<br>top the<br>lote: ph<br>ase, yo<br>Note: P | w User<br>e selected<br>ctive privile<br>databases<br>rpMyAdmin<br>w should re<br>MySQL priv | users<br>ges fr<br>that h | om the<br>ave the<br>he use<br>he priv | users ar<br>same n<br>rs' privile<br>leges be<br>are expri | d delete<br>ames as<br>ges direc<br>fore you<br>assed in | them<br>the u | aterwa<br>sers.<br>om MyS<br>tue.<br>sh | ards.)<br>SQL's p | privile | ge tabl | os. Tr | e contr | ent of | these | e table | s ma | ary differ from the privile | ges the s | ærver | uses, if they have be | ren changed ma | Go<br>muaily. In this<br>yAdmin window |
| Doos                                                           |        |                                                                             |                                                                                              |                           |                                        |                                                            |                                                          |               |                                         |                   |         |         |        |         |        |       |         |      |                             |           |       |                       |                | 6.4                                    |

Afbeelding 1.7 Klik op Privileges.

#### Hoofdstuk 1 - Inleiding en installatie

| 000                                                                                  | localhost / localhost   phpMyAdmin 3.2.4                                                                                                    |          | 0 |
|--------------------------------------------------------------------------------------|----------------------------------------------------------------------------------------------------|----------|---|
|                                                                                      | (Ahttp://localhost/phpmyadmin/                                                                                                    | Google Q |   |
| phi localhost / localhost   phpM                                                     | Adm +                                                                                                    |          |   |
| phpHyAdmin     codol (1)     information_schema (28)     116     mysql (23)     test | U Brenn toalholt<br>(Donalisee, 2000, © Sakan () Writebre ((Charaets () Englise), () Phyloges () Processes () Export () Import<br>() Add a new User<br>Login Identification<br>() Wer name () <u>Use text field</u> ::) (pomilauser                                                                                                    |          |   |
| Please select a database                                                             | Hold (Use text field 2) localhost * Plaseword (Use text field 2) Re-type:                                                                                                    |          |   |
|                                                                                      | Designed for states                                                                                                    |          |   |
|                                                                                      | Justice     Foreight       Justice     Foreight       Justice     States       Justice     States |          |   |
| Done                                                                                 |                                                                                                    |          | 4 |

**Afbeelding 1.8** Klik op Add new user om een databasegebruiker te maken.

In het venster waarin u een nieuwe gebruiker kunt maken, moet u een aantal velden invullen en vervolgens twee handelingen uitvoeren. Vul achter **User** een gebruikersnaam naar keuze in. Vul vervolgens achter **Host** het woord localhost in. Tot slot moet u bij **Password** en **Re-type** twee keer eenzelfde wachtwoord naar keuze invullen. Om de gebruiker nu op de juiste manier te maken, moet u op **Check All** klikken. De databasegebruiker krijgt dan alle rechten. Klik tot slot op de knop **Go** om de databasegebruiker definitief te maken.

## Installatie voorbereiden

#### Joomla!-bronbestand downloaden

U hebt nu een lokale webserver opgezet, maar Joomla! is daarmee nog niet geïnstalleerd. De volgende stap is om Joomla! te downloaden van **www.joomlacommunity.eu**. JoomlaCommunity.eu is de officiële Nederlandse vertalingpartner van Joomla!. Eventueel kunt u echter ook terecht op **www.joomla.org** (de officiële internationale Joomla!-website) of **www.dutchjoomla.org**. Dit moet u ook doen wanneer u Joomla! op een online webserver wilt installeren.

Naarmate Joomla! 1.6 verder doorontwikkeld wordt, zult u zien dat steeds meer verschillende downloads beschikbaar komen. Namelijk niet alleen het volledige pakket (dat we nu nodig hebben), maar ook updatepakketten (*patches*) om verouderde – vaak onveilige – versies te updaten naar een bijgewerkte versie. In de bestandenlijst kunt u steeds drie bestandstypen onderscheiden, namelijk ZIP, tar.gz en tar.bz2. Deze maken alle drie gebruik van een andere compressietechniek. Wij kiezen ervoor om het ZIP-bestand te gebruiken. Indien u bekend bent met de mogelijkheden en werking van de andere bestandssoorten kunt u daar natuurlijk voor kiezen.

In het downloadoverzicht vindt u dus onder meer de meest recente versie van Joomla!. Naast die versie vindt u er patchbestanden. Met een patch kunt u een oude Joomla!-versie updaten naar een nieuwere subversie. Daarmee zorgt u ervoor dat uw Joomla!-installatie weer up-to-date en veilig is. Dit updaten is van groot belang en zorgt ervoor dat uw Joomla!-website veilig blijft. Wel kunnen in een enkel geval problemen ontstaan met door u geïnstalleerde componenten, modules en plug-ins. Zorg dus altijd dat u vooraf een back-up maakt.

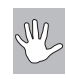

#### Maak een back-up!

Zorg dat u eerst een goede back-up van uw website maakt voordat u een update van Joomla! uitvoert. Dit kan heel goed met de Joomla!component. Download deze op **www.akeebabackup.com**. Bovendien is het aan te raden om eerst op een testserver te controleren of de door u gebruikte componenten, modules en plug-ins goed blijven werken onder de nieuwe Joomla!-versie.

| 000<br>(A) D- (C) (X) (A)                                                                        | (M (http://joom/acode.org              | JoomlaCo                         | de > Projects > Joomlal > Files > Brows                   | e Frs Release                                                         | 同众                         | (All Coccele               | 9                    |
|--------------------------------------------------------------------------------------------------|----------------------------------------|----------------------------------|-----------------------------------------------------------|-----------------------------------------------------------------------|----------------------------|----------------------------|----------------------|
| JoomlaCode > Projects > J                                                                        | ioomlat +                              |                                  |                                                           |                                                                       |                            |                            |                      |
| X Joon                                                                                           | nla!"                                  |                                  |                                                           | Home About Joomla                                                     | Community Foru             | m Extensions Documentation | Developer Shop       |
| JoomlaCode" @ FORGE                                                                              | Main My Staff Users                    | Search Projects Snip             | ipets 🔍 ⊘                                                 |                                                                       |                            | Log in                     | Register new account |
| Joomlal N >> Summary                                                                             | Asin » Projects » Joornial » Files » J | comis1.6RC1 > Browse Frs Release |                                                           |                                                                       |                            |                            |                      |
| >> Reporting                                                                                     | Release Name ç                         | Release Date 👳                   | Filename                                                  |                                                                       | File Size 🖯                | Download Count 10          | <u>`=</u>            |
| >> Search                                                                                        | Joomla1.6.0                            | 2011-01-10 23:00:00-06           | Joomla_1.6-Full_Package.zip                               |                                                                       | 8 MB                       | 17813                      |                      |
| >> News                                                                                          |                                        |                                  | Joomia_1.6-Full_Package.tar.bz2                           |                                                                       | 5 MB                       | 2643                       |                      |
| + Files                                                                                          |                                        |                                  | Joomia_1.6-Full_Package.tar.gz                            |                                                                       | 6 MB                       | 1707                       |                      |
| >> Lists                                                                                         |                                        |                                  |                                                           |                                                                       |                            |                            |                      |
| >> SVN<br>Joomla<br>hosting by                                                                   |                                        | #1 TEM                           | PLATE GENERATOR<br>R JOOMLA!™ छ                           | Generate unlimited<br>ideas.<br>Be a designer without<br>knowing HTML | Start Tod                  | lay                        |                      |
| (ROCHEN                                                                                          |                                        | 62005-2008 <u>Open Sour</u>      | to Mattern, Inc. All rights reserved. Joomia Hosting by R | schen Ltd. <u>Accessibility Stat</u>                                  | ement Privacy-Policy Otler | 22                         |                      |
| Ads by Coogle<br>Joomla<br>Installeren?<br>In erkele klikkan<br>Joomla online<br>Snel, eerwoudig |                                        |                                  |                                                           |                                                                       |                            |                            |                      |

**Afbeelding 1.9** Download de nieuwste Joomla!-versie. U kunt een van de drie typen bestanden ZIP, tar.gz of tar.bz2 downloaden.

#### Joomla!-bestanden op lokale webserver plaatsen

Nadat u dit Joomla!-bestand hebt gedownload, kunt u het uitpakken. Dit moet u doen in de map Sites van uw gebruikersaccount //uwGebruikersnaam/Sites (zie afbeelding 1.10). Zorg er vooraf voor, dat de map Sites geen indexbestand bevat, anders wordt het wellicht overschreven.

Als alle Joomla! 1.6-bestanden zich in de map Sites bevinden, is het mogelijk om Joomla! te installeren op de lokale webserver. Wanneer u in uw webbrowser het adres http://localhost/~uwGebruikersnaam/ typt, komt u in het installatiescherm van Joomla!. Hier komen we straks op terug.

#### Joomla!-bestanden op online webserver plaatsen

Wilt u de installatie van Joomla! online uitvoeren, dan zult u eveneens de laatste versie van Joomla! moeten downloaden van **www.joomlacommunity.eu**, **www.joomla.org**, of **www.dutchjoomla.org**, zoals hiervoor is beschreven.

Ook moet u het gedownloade bestand uitpakken. De uitgepakte bestanden zult u vervolgens met behulp van een ftp-programma moeten overzetten naar de webserver. Een ftp-programma is bedoeld om bestanden van een computer naar de (web)server van een hostingprovider over te zetten. Wij gebruiken hiervoor het opensourceprogramma FileZilla. Dit programma kunt u gratis downloaden van **filezilla.sourceforge.net**.

Enkele voorbeelden van dergelijke programma's zijn:

- FileZilla: filezilla.sourceforge.net (Windows)
- Coda: www.panic.com/coda (Mac OS)
- CuteFTP: www.cuteftp.com (Windows)
- WSFTP: www.ipswitch.com (Windows)
- Fetch: fetchsoftworks.com (Mac OS)

Pak het originele Joomla!-bestand (ZIP) uit naar een locatie van uw keuze en start vervolgens uw ftp-programma. In de volgende voorbeelden gebruiken wij FileZilla. Verder maken wij in alle voorbeelden gebruik van een (web)server. Uiteraard kunt u elke server gebruiken die voldoet aan de genoemde minimale systeemeisen.

|                                                                                                    | 1 <b>1</b> 1                                                                                                    | 1. <b>.</b>         | R 5 M                                                                                                    |     |                |        |           |        |          |           |      |
|----------------------------------------------------------------------------------------------------|----------------------------------------------------------------------------------------------------|---------------------|----------------------------------------------------------------------------------------------------|-----|----------------|--------|-----------|--------|----------|-----------|------|
| Host:                                                                                                    | Username                                                                                                    | e:                  | Password:                                                                                                    |     | Por            | t:     | Quickconr | nect 💌 |          |           |      |
| Command: PASV<br>Response: 227 E<br>Command: MLSD<br>Response: 150 A<br>Response: 226 =<br>Status: Direc                                                    | Entering Passive Mode<br>Accepted data connecti<br>Options: -a -l<br>3 matches total<br>ttory listing successful | on                  |                                                                                                    | 1   |                |        |           |        |          |           | 0    |
| Local site: /Us                                                                                                    | ers/zoccolo/Downl                                                                                                | oads/Joomla16/      |                                                                                                    | ×   | Remote site:   | 1      |           |        |          |           | A V  |
|                                                                                                    | Joomla16<br>Joomla_1.5.22-Stabl                                                                                  | e-Full_Package-Dute | :h                                                                                                    | 0   | ► <b>.</b> /   |        |           |        |          |           |      |
| Filename                                                                                                    |                                                                                                    | Filesize            | Filetype 🔨                                                                                                    | La  | Filename ^     |        |           |        | Filesize | Filetype  | Last |
| <br>administrator<br>cache<br>components<br>images<br>includes<br>installation<br>language<br>libraries<br>logs<br>media<br>modules<br>plugins<br>templates |                                                                                                    |                     | Directory<br>Directory<br>Directory<br>Directory<br>Directory<br>Directory<br>Directory<br>Directory<br>Directory<br>Directory<br>Directory<br>Directory<br>Directory |     | y .:<br>gi-bin |        |           |        |          | Directory | 12/: |
| 6 files and 14 dire                                                                                                    | ectories. Total size: 27,                                                                                        | 719 bytes           | ).                                                                                                    | ••• | 1 directory    |        |           | )      |          |           | )++  |
| Server/Local file                                                                                                    | Direction                                                                                                    | on Remote file      |                                                                                                    |     | Size Priority  | Status |           |        |          |           |      |
| Queued files                                                                                                    | Failed transfers                                                                                                 | Successful trans    | fers                                                                                                    |     |                |        |           |        |          |           |      |
|                                                                                                    |                                                                                                    |                     |                                                                                                    |     |                |        |           | # 1000 | Oueue:   | empty     |      |

**Afbeelding 1.10** Nadat u FileZilla geïnstalleerd en gestart hebt zult u dit venster zien.

Links in beeld kunnen we een locatie selecteren op de vaste schijf. In dit geval selecteren we de locatie waar we de bestanden van Joomla! hebben uitgepakt, bijvoorbeeld //uwGebruikersnaam/Downloads/Joomla16.

Klik op het pictogram met de twee computers links bovenin om verbinding met uw webserver te maken.

Als u dit hebt gedaan, verschijnt een venster waarin u de inloggegevens voor uw webhostingaccount kunt invoeren. In het voorbeeld voeren wij de gegevens in van onze account bij digitale-academie.nl. Uiteraard maakt u gebruik van uw eigen servergegevens.

Vervolgens stelt u een nieuwe site in FileZilla in. Om zeker te weten welke gegevens u moet invoeren, kunt u het best contact opnemen met uw hostingprovider. In het voorbeeld maken wij gebruik van de gegevens hierna:

- Host: ftp.digitale-academie.nl (hier voert u uw ftp-gegevens in)
- Port: 21
- Servertype: FTP File Transfer Protocol
- Login type: Normaal
- · Gebruiker: ftp-gebruikersnaam
- Wachtwoord: ftp-wachtwoord
- Profiel: Vul hier zelf een naam van uw keuze in

|                                                                                                    |                                                                                                    | 1 <b>%</b>                   | 5° 88                                                      |                        |           |                 |        |                   | 0     |
|----------------------------------------------------------------------------------------------------|----------------------------------------------------------------------------------------------------|------------------------------|------------------------------------------------------------|------------------------|-----------|-----------------|--------|-------------------|-------|
| Host:                                                                                                    | Username:                                                                                                   |                              | Password:                                                  |                        | Port:     | Quickconr       | nect 💌 |                   |       |
| Command: PASV<br>Response: 227 Er<br>Command: MLSD<br>Response: 150 A<br>Response: 226-C<br>Response: 226 3<br>Status: Direct                  | ntering Passive Mode<br>ccepted data connectio<br>options: -a -l<br>matches total<br>ory listing successful | 1                            |                                                            |                        |           |                 |        |                   |       |
| Local site: /Use                                                                                                    | 000                                                                                                    |                              | Site Manag                                                 | er                     |           |                 |        |                   | Å     |
|                                                                                                    | Select Entry:<br>My Sites                                                                                   |                              | General<br>Host:                                           | Advanced<br>ftp.digita | Transi    | fer Settings Cl | harset |                   |       |
| Filename                                                                                                    | joon 🛓                                                                                                    | laboek                       | Server Type:                                               | FTP - Fi               | e Transfe | r Protocol      | A<br>V | Filesize Filetype | Las   |
| <br>administrator<br>cache<br>components<br>images<br>includes<br>installation<br>language<br>libraries<br>logs<br>media<br>modules<br>olugins | Glients      New Site     New Bookmark     Delete                                                           | New Folder<br>Rename<br>Copy | Logon Type:<br>User:<br>Password:<br>Account:<br>Comments: | Normal                 | ek@digit. | ale-academie.nl | •      | Directory         | 12/   |
| templates                                                                                                    |                                                                                                    | Con                          | nect OK                                                    | Canc                   | el )      |                 |        |                   | ) 4 + |
| 6 files and 14 direc                                                                                                    | tories. Total size: 27,7                                                                                    | 19 bytes                     |                                                            | 1 directory            |           |                 |        |                   |       |
| Server/Local file                                                                                                    | Direction                                                                                                   | Remote file                  |                                                            | Size Prio              | ority Sta | tus             |        |                   |       |
| Queued files                                                                                                    | Failed transfers                                                                                            | Successful transfe           | rs                                                         |                        |           |                 |        |                   |       |
|                                                                                                    |                                                                                                    |                              |                                                            |                        |           |                 | F) HOR | Queue: empty      |       |

Afbeelding 1.11 Voer alle gegevens van uw site/webserver in dit venster in.

Na het instellen van de juiste gegevens klikt u op **Connect (Verbinden**) en wordt verbinding met de server gemaakt. Belangrijk om van Filezilla te weten is dat de inhoud van uw webserver rechts in het venster wordt getoond, terwijl de inhoud van uw computer links in het venster wordt weergegeven.

Nu u een verbinding met de server tot stand hebt gebracht, moet u aan de linkerkant van het venster de plaats op uw computer selecteren waar u eerder de Joomla-installatie hebt uitgepakt. Rechts in het venster moet u de root van de server weergeven. Ook hiervoor geldt: als u niet weet wat de root van de server is, informeer dan bij uw hostingprovider. Nu kunt u de bestanden overzetten naar de server. Dit doet u door alle bestanden van het Joomla!-pakket (links in beeld) te selecteren en deze naar de rechterkant van het venster (de root van de server) te slepen. De bestanden zullen dan worden overgezet. Dit kan enige tijd in beslag nemen, afhankelijk van uw verbinding.

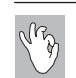

#### Cpanel

Een flink aantal in Joomla! gespecialiseerde hostingproviders maakt gebruik van het systeem voor het beheer van uw webaccount. In Cpanel is het mogelijk om met de *filemanager* (bestandsbeheer) bestanden online te uploaden en uit te pakken. Mocht uw hostingprovider gebruikmaken van Cpanel, dan hebt u dus geen FileZilla nodig voor de installatie van Joomla!, maar kunt u direct online uploaden en uitpakken. Meestal is deze methode veel sneller en ook minder foutgevoelig dan de eerder beschreven methode.

Of u nu lokaal of online aan de slag gaat, u bent nu in elk geval klaar om de installatie uit te voeren. Lokaal kunt u terecht op **http://localhost/ ~uw-Gebruikersnaam**/, online kunt u terecht op de URL van de site waarnaar u de bestanden hebt geüpload.

Wel belangrijk is dat u naast het uploaden van de bestanden, zorgt dat u een database tot uw beschikking hebt. Voor de lokale installatie hebben wij eerder zelf een database en bijbehorende gebruiker gemaakt. Voor uw online installatie moet u ook een database hebben. Sommige hosts stellen u in staat zelf een database en gebruiker te maken (dit kan bijvoorbeeld met het eerder genoemde Cpanel). Andere hosts maken een database voor u. In alle gevallen kunt u voor meer informatie hierover terecht bij uw hostingprovider. Op **www.digitale-academie.nl/joomlaboek.html** kunt u een video-instructie bekijken, waarin u ziet hoe u in Cpanel een database maakt.

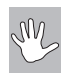

#### Lokaal overzetten naar online

Als u kiest voor een lokale installatie, kan deze achteraf overgezet worden naar een webserver. Er kunnen hierbij echter problemen ontstaan, afhankelijk van de MySQL-versies die op de lokale server en webserver draaien. Om dergelijke problemen te voorkomen kunt u er ook voor kiezen te ontwikkelen op een testserver. Veel hostingproviders zullen hier de mogelijkheid toe bieden. Het idee daarbij is, dat de installatie online plaatsvindt (bijvoorbeeld op **www.testsite.nl**) en later toegankelijk wordt gemaakt vanaf een ander domein (bijvoorbeeld **www.deechtesite.nl**).

## Joomla! 1.6 installeren

Het installeren van Joomla! verloopt lokaal en online op dezelfde manier. In voorgaande paragrafen hebt u gezien welke voorbereidingen u moet treffen om alle Joomla!-bestanden op een lokale webserver of een online webserver te plaatsen. Nu is het tijd om de installatie te doorlopen.

#### Taalkeuze

In het eerste venster van uw installatie wordt u gevraagd een taal te kiezen. Dit is de taal waarin u de installatie doorloopt. In de door ons gebruikte versie is de installatie nog niet in het Nederlands te doorlopen.

|                                                                                                    | (m                                                           |                                                                                                    |            |
|----------------------------------------------------------------------------------------------------|--------------------------------------------------------------|----------------------------------------------------------------------------------------------------|------------|
| stappen                                                                                                   | Kies taal                                                    |                                                                                                    | Volgende 🔘 |
| : Taal                                                                                                    | Selecteer taal                                               |                                                                                                    |            |
| 1 : Licentie<br>3 : Licentie<br>4 : Database<br>5 : FTP configuratie<br>5 : Configuratie<br>7 : Votocelen | Die de tar die unit gebroken tydens de indekter van Soonder: | In province scenarios<br>Personal Lucy (<br>Personal Lucy)<br>Personal Lucy (<br>Califacian Califacian<br>Califacian Califacian<br>Califacian<br>Califacian Califacian<br>Califacian<br>C |            |
|                                                                                                    | Joental@                                                     | is vije software vijgtgoven onder de CNU Agemene Publiske Licentia.                                                                                                    |            |

Afbeelding 1.12 Taalkeuze.

#### **Pre-installatiecontrole**

Bij de pre-installatiecontrole wordt gecontroleerd of uw webserver voldoet aan de voor Joomla! gestelde eisen. Achter elke regel wordt in groen of rood weergegeven of uw server voldoet aan de eis. Rode meldingen moet u voorkomen. In veel gevallen zal uw webhost dit voor u moeten verzorgen. Overleg met de webhost of en hoe problemen op te lossen zijn. Lokaal krijgen we de melding dat configuration.php niet schrijfbaar is. Dat betekent dat we dit bestand later moeten maken volgens instructies die nog zullen volgen. De melding dat errors getoond worden staat meestal aan. Een melding dat dit onjuist is, kunt u negeren. Als alles naar wens is, klikt u op **Volgende**.

| oomla! 1.6.1 In                                                                                               | stallatie                                                                                                    |                                                                                                    |                                                      |                                                          | oc 🕅       | bmk     |
|----------------------------------------------------------------------------------------------------|----------------------------------------------------------------------------------------------------|----------------------------------------------------------------------------------------------------|------------------------------------------------------|----------------------------------------------------------|------------|---------|
| stappen                                                                                                    | Pre-installatie controle                                                                                                    |                                                                                                    | (                                                    | Controleer opnieuw 🔘 (                                   | Vorige Vol | pende ( |
| : Taal                                                                                                    | Pre-installatie controle voor Joomial 1.6.1 Stable [ Onw                                                                                                    | rrd 1 07-Mar-2011 23:00 GMT:                                                                                                    |                                                      |                                                          |            |         |
| : Pre-installatie controle<br>: Licentie<br>: Database<br>: FTP configuratie<br>: Configuratie<br>: Voltoolen | Toden die sins dans hem ein ein obstanden vond (seezegenen als<br>Reach einen die nie eingeligkeigen ein eft seezegenen. Seine die siet<br>klat zu Zomiat mogelijk ein aar behoren functioneren. | PHP yests >= 5.2.4<br>28b compressie ordentauring<br>XXB. ordentsuring<br>MSQs. ordentsuring<br>MB task is atantabad<br>MB tarking ordent utgenshaled<br>XXB repres ordentsuring<br>SXXN ordentsuring<br>configuration.php Schriftbaar | 3a<br>3a<br>3a<br>3a<br>3a<br>3a<br>3a               |                                                          |            |         |
| -                                                                                                    | Aanbevolen instellingen:                                                                                                    |                                                                                                    |                                                      |                                                          |            |         |
|                                                                                                    | Sun för jonallisjon sociella anbenden om een goede werking van<br>bonden for generatieven.<br>Echter, Social kan toch nog correct werken als deze instellingen niet<br>willedig overeenkonen.    | Rutelijn<br>Vedige rodus<br>Fouhr wergenen<br>Bedardoupked<br>Magist-Quede Ruteine<br>Register Gebele<br>Gewithede Unicer<br>Sealon hou dart                                                                                           | Aanbevolen<br>UR<br>UR<br>UR<br>UR<br>UR<br>UR<br>UR | Huidige waarde<br>Uit<br>Aan<br>Uit<br>Uit<br>Uit<br>Uit |            |         |
|                                                                                                    |                                                                                                    |                                                                                                    |                                                      |                                                          |            |         |

**Afbeelding 1.13** Dit venster verschijnt in de browser als u het adres van uw site hebt ingevoerd.

### Licentie

Bij het onderdeel **Licentie** krijgt u de GNU/GPL-licentie te zien. Deze kunt u doorlezen en vervolgens klikt u op **Volgende**.

| atlatie Common Common C | o<br>N                                                                     |
|----------------------------------------------------------------------------------------------------|----------------------------------------------------------------------------|
| Licentie Were Week                                                                                                    | 0                                                                          |
| ONU Algemene Publiske Licentie Table of Centents  • dw on Destin, incur Licente • Table construint, incur Licente • Table construint for conves, bisTRBUTION AND INCORPORTON                                                                                                    | m                                                                          |
| Table of Centerins<br>• one on Refer, Presc LICITRE<br>• Table Are Constrole Tree Controls FOR CONVEX. BISTREUTION AND MODIFICATION<br>• Table Are Constrole Tork CONVEX. BISTREUTION AND MODIFICATION                                                                                                    | m                                                                          |
| ONU GENERAL PUBLIC LICENSE     Prende     Teads NO CONSTITUNE FOR COPYING, DIBTRBUTION AND MODIFICATION                                                                                                    |                                                                            |
| Presniki     Erskin skul conditions for copying, distribution and modification     Erskin skul conditions for copying, distribution and modification                                                                                                    | н                                                                          |
| <ul> <li>How to Apply These Hitts to Tour New Programs</li> </ul>                                                                                                    |                                                                            |
| GNU GENERAL PUBLIC LICENSE                                                                                                    | Ĩ                                                                          |
| Version 2, June 1991                                                                                                    | L                                                                          |
| Copyright (C) 1989, 1991 Free Software Foundation, Inc.<br>59 Temple Place - Suite 303, Rooton, RW 02111-1397, USA                                                                                                    | L                                                                          |
| Everycone is permitted to copy and distribute verbatim copies<br>of this license document, but changing it is not allowed.                                                                                                    | L                                                                          |
| Preamble                                                                                                    | L                                                                          |
| The licenses for most software are designed to take away your freedom to share and change II. By contrast, the GNU General Public License is intended to guarantee your freedom to share and change the software-<br>the software is free for all is usen. This General Public License applies to most of the Free Software Foundation<br>software is control by the GNU Linenty Centrel Public License applies to most of the Free Software Foundation                                                                                                    | l                                                                          |
| When we speak of the software, we are infering to freedom, not price. Our General Public Licenses are designed to make sum that you have the freedom to distribute copies of the software (and charge for this service if you with), that you neceive source code or can get it. Fyou want it, that you can charge the software or use pieces of it in new free programs; and that you know you can do these things.                                                                                                    | L                                                                          |
| To protect your rights, we need to make relations that forbid anyone to deny you these rights or to ask you to sumender the rights. These relations translate to certain responsibilities for you if you distribute copies of the<br>addama, or if you modify it.                                                                                                    | L                                                                          |
| For example, if you distribute copies of such a program, whether grads or for a fee, you must give the recipients all the rights that you have. You must make sure that they, too, receive or can get the source code. And you must show them these terms so they incue their rights.                                                                                                    | L                                                                          |
| We protect your rights with two steps: (1) copyright the software, and (2) offer you this license which gives you legal permission to copy, distribute and/or modify the software.                                                                                                    | L                                                                          |
| Also, for each author's protection and ours, we want to make certain that everyone understands that there is no warming for this fire anthware. If the anthware is modified by someone else and passed on, we want its recipients to<br>loow that what they have is not the original, so that any problems introduced by others will not reflect on the original authors' reputations.                                                                                                    | Ļ                                                                          |
| Finally, any free program is threatened constantly by software patients. We wish to avoid the danger that indiatibutors of a free program will individually obtain patient loanses, in effect making the program proprietary. To prevent                                                                                                    | ۳                                                                          |
|                                                                                                    | GNU GREAL PUBLIC LICENSE Write TAY THE THE THE THE THE THE THE THE THE THE |

**Afbeelding 1.14** *De licentie waaronder Joomla! valt.* 

#### Databaseconfiguratie

Bij de eerste stap, de databaseconfiguratie, zult u de gegevens van uw webserver moeten invullen. Een toelichting op de in te vullen velden volgt hierna.

| ppen                   | Database configuratie                                                                                                    |                                                                 | Vorige Volgende                                                                                                    |  |  |  |
|------------------------|----------------------------------------------------------------------------------------------------|-----------------------------------------------------------------|----------------------------------------------------------------------------------------------------|--|--|--|
| al                     | Verbindingsinstellingen                                                                                                    |                                                                 |                                                                                                    |  |  |  |
| e-installatie controle |                                                                                                    | Barts to the Marcon                                             |                                                                                                    |  |  |  |
| centie                 | ben Joomial website bewaart alle data in een database. Dit venster zorgt<br>ervoor dat het installatieprogramma alle benodigde gegevens krijgt<br>waarmee deze database gemaakt kan worden. | Databasetype *                                                  | Dit is waarschinkik "MrSOLI"                                                                                           |  |  |  |
| tabase                 | Als u Joomlal op een externe server installeert dient u deze gegevens via<br>uw webhost te verkrijgen.                                                                                      | Neam host *                                                     | Oh is marchal Terrelihard?                                                                                             |  |  |  |
| P configuratie         | Sommice webhosts vereisen dat u de database maakt voordat u Joomla!                                                                                                    | localhost                                                       | Let a meese accenter                                                                                                   |  |  |  |
| -                      | installeert. Wanneer u het bericht "Er kan geen verbinding worden                                                                                                    | Gebruikersnaam *<br>joomlauser                                  | Dit kan de standbard MySQL gebruikersnaam "root" zijn of een gebruikersnaam die de hostingprovider heeft<br>oosenaeuen |  |  |  |
| Itoolen                | gen make inter de canonaux zijn ingevuld. Inden u het bericht bijft zien<br>vraag dan uw webhost of het nodig is de database te maken voordat                                               | Wachtwoord                                                      | oppegeven<br>Voor de veiligheid van uw website is het verplicht een wachtwoord te gebruiken voor de MySQL account      |  |  |  |
|                        | Joonia geinstalleerd wordt.                                                                                                    | Naam database *                                                 | Sommise hostingproviders stean elechts één databaseneam toe per account. In dat gevel kunt u een ander                 |  |  |  |
|                        |                                                                                                    | j16                                                             | tabelvoorvoegsel gebruken om onderscheid te maken tussen verschillende Joomla' installaties.                           |  |  |  |
|                        |                                                                                                    | Tabelvoorvoegsel *                                              | Kies een tabelvoorvoegsel. Bij voorkeur drie of vier tekens lang, alleen alfanumerieke tekens en het MOET eindigen     |  |  |  |
|                        |                                                                                                    | 116_                                                            | met een onderstrepingsteken. Gebruik niet "bak," omdat dit gebruikt wordt als baok-up voor tabellen.                   |  |  |  |
|                        |                                                                                                    | Oude database verwerking *         Back-up         Overwijderen | Alle bestaande back-up tabellen van vorige Joomla' installables worden vervangen                                       |  |  |  |
|                        | Joontati® is w                                                                                                    | ije software vrijgogeven onder de GN                            | / Rymme Publick Lanta.                                                                                                 |  |  |  |
|                        |                                                                                                    |                                                                 |                                                                                                    |  |  |  |

**Afbeelding 1.15** De databaseconfiguratie is de eerste stap in de installatieprocedure.

- **Type database/Database type** Hier kiest u het type database dat u wilt gebruiken. Zeer waarschijnlijk is dit MySQL.
- Naam host/Host Name Bij Naam host vult u de naam of het IP-adres van de webhost in. In veel gevallen is dit localhost of 127.0.0.1. Wij vullen hier localhost in.
- **Gebruikersnaam/Username** Zoals eerder aangegeven gebruikt Joomla! MySQL. In MySQL zult u (of uw hostingprovider) een database moeten maken. Voor die database krijgt u een gebruikersnaam en wachtwoord. De gebruikersnaam voor deze database voert u in het veld **Gebruikersnaam** in.
- Wachtwoord/Password Het wachtwoord dat u nodigt hebt om toegang te krijgen tot uw MySQL-database vult u hier in.
- Naam database/Database Name Bij het veld Naam database vult u de databasenaam van uw MySQL-database in.
- **Tabel voorvoegsel/Table Prefix** In de database krijgt elke tabel een eigen voorvoegsel. Standaard plaatst Joomla! voor elke tabel de prefix jos\_. Uit veiligheidsoogpunt geven we hier een andere naam aan.
- **Oude database verwerking/Old Database Process** Hier kunt u kiezen voor het maken van een back-up van de oude database of voor het verwijderen van de oude database. Als u niet zeker weet of er al een database in gebruik was, kies dan voor het maken van een back-up.

#### **Ftp-configuratie**

Deze ftp-laag hebt u soms nodig om de installatie goed te laten verlopen. Eventueel kan dit na afloop van de installatie alsnog ingeschakeld worden. De problemen die zouden kunnen optreden zonder deze ftp-laag zijn bijvoorbeeld problemen met de installatie van extensies. Hierover moet u waarschijnlijk contact opnemen met uw hostingprovider

| stappen                    | FTP configuratie                                                                                                    |                                            |                                                                                              | Vorige Volgende C                     |
|----------------------------|----------------------------------------------------------------------------------------------------|--------------------------------------------|----------------------------------------------------------------------------------------------|---------------------------------------|
| : Taal                     | FTP Configuratie (Optioneel - De meeste gebruikers kur                                                                                         | nnen deze stap overslaan - K               | lik op volgende om verder te gaan)                                                           |                                       |
| : Pre-installatie controle | Nogelijk is het op sommige servers noodzakelijk uw FTP-gegevens in te                                                                          | Basis Instellingen                         |                                                                                              |                                       |
| I : Licentie               | vullen voor het voltooien van de installatie. Indien u problemen<br>ondervindt bij het voltooien van de installatie zonder daze gegevens,      | FTP-laag inschakelen *                     | Nee 🗘                                                                                        |                                       |
| I : Database               | controleer dan by uw webhost of het instellen van de FTP-laag nodig is.<br>Om veilicheidsredenen is het het beste om (als deze ootie voor u    | FTP gebruikersnaam                         | Waarschuwing! Aanbevolen wordt dit leeg te late<br>de vallen wanneer u bestanden overbrengt. | in en uw PTP gebruikerinaam tekens in |
| i : FTP configuratie       | beschiktear is) een aparte FTP-gebruikersaccount aan te maken die<br>alleen toegang heeft tot de Joomial installatie en niet de gehele server. | FTP wachtwoord                             | Waarschuwing/ Aanbevolen wordt dit keeg te late<br>vullen wanneer u bestanden overbrengt.    | en en uw FTP wachtwoord teikens in te |
| : Configuratie             | Uw webhost kan u hierbij behulpzzen zijn.<br>Remeskiese: Wasseer de lestvillete en een Wiedene oorteen wordt                                   | FTP rootpad                                | Brestin FTP instellinger                                                                     |                                       |
| : Voltoolen                | geinstalleerd is de FTP-laag niet vereist.                                                                                                    | (                                          |                                                                                              |                                       |
| T.                         |                                                                                                    |                                            |                                                                                              |                                       |
|                            |                                                                                                    |                                            |                                                                                              |                                       |
|                            | Terredo VA Inc.                                                                                                    | etile anthuma utilepopulari confer da Giti | I Anamana Di Maka Linarita                                                                   |                                       |

**Afbeelding 1.16** Als u bij de vorige stap alles juist hebt ingevoerd, komt u terecht bij de ftp-configuratie.

Bij de geavanceerde instellingen van de ftp-configuratie kunt u het ftp-adres en de ftp-poort van uw server opgeven. Ook kunt u bepalen of uw wachtwoord opgeslagen moet worden.

| Stappen                    | FTP configuratie                                                                                                    |                                      |                                | Vorige Vorige                                                                                                    |
|----------------------------|----------------------------------------------------------------------------------------------------|--------------------------------------|--------------------------------|----------------------------------------------------------------------------------------------------|
| : Taal                     | FTP Configuratie (Optioneel - De meeste gebruikers ku                                                                                     | nnen deze stap overslaan - P         | Clik op volgende om verd       | er te gaan)                                                                                                    |
| : Pre-installatie controle | Noseliik is het op sommige servers noodzakeliik uw FTP-gegevens in te                                                                     | Basis instellingen                   |                                |                                                                                                    |
| : Licentie                 | vullen voor het voltooien van de installatie. Indien u problemen<br>ondervindt bij het voltooien van de installatie zonder deze gegevens, | FTP-laag inschakelen *               | Nee 0                          |                                                                                                    |
| : Database                 | controleer dan bij uw webhost of het instellen van de FTP-laag nodig is.                                                                  | FTP gebruikersnaam                   |                                | Wearschweing! Aanbevolen wordt dit leeg te laten en uw FTP gebruikersnaam teliens in<br>te sullen wanneer u bestanden overbrengt. |
| : FTP configuratie         | Om veiligheidsredenen is het het beste om (als deze optie voor u<br>beschikbaar is) een aparte FTP-gebrukersaccount aan te maken die      | FTP wachtwoord                       |                                | Wearschweing! Aenbevolen wordt dit leng te laten en uw FTP wachtwoord telkens in te<br>welen wenneer o besteden overheerer        |
|                            | alleen toegang heeft tot de Joonila! installatie en niet de gehele server.<br>Uw webhost kan u hierbij behulpzaars zijn.                  | FTP rootpad                          |                                | - Heren Herrican a August Barrison ge                                                                                             |
| : Configuratie             | Opmerking: Wanneer de installatie op een Windows-systeem wordt<br>osinatelinend is de EVM inse wiet versiet                               | Automatisch FTP pad zoeken           | Bevestig FTP instellingen      |                                                                                                    |
| : Voltoolen                | generation of the second second second                                                                                                    | - Geavanceerde instellinge           | n                              |                                                                                                    |
|                            |                                                                                                    | FTP host                             | 127.0.0.1                      |                                                                                                    |
|                            |                                                                                                    | FTP poort                            | 21                             |                                                                                                    |
|                            |                                                                                                    | FTP wachtwoord opsiaan *             | ⊛Nec ⊖3a                       |                                                                                                    |
| •                          |                                                                                                    |                                      |                                |                                                                                                    |
|                            |                                                                                                    |                                      |                                |                                                                                                    |
|                            | Joomla18 is                                                                                                    | wije software wijgegeven onder de GP | IU Algemene Publieke Licentie. |                                                                                                    |

**Afbeelding 1.17** De ftp-configuratie kent ook geavanceerde instellingen.

#### Joomla! configureren

Als u de ftp-configuratie goed hebt doorlopen, volgt de configuratie van Joomla!. Hier kunt u de volgende gegevens opgeven:

| ).<br>                        | ) (10) ( http://tecs/best/.accrede/installation/index.abs/biou                                                                                                    | Joomla! Web Instal                                                                             | lier                                                                                                    |
|-------------------------------|----------------------------------------------------------------------------------------------------|------------------------------------------------------------------------------------------------|----------------------------------------------------------------------------------------------------|
| Joomla! Web Installer         | <ul> <li>Indeptytocaniosity=zoccolo instanation index.phpratew</li> <li>I + I</li> </ul>                                                                                                    | -546                                                                                           | M. (ST coope                                                                                                    |
| loomla! 1.6.1 In:             | stallatie                                                                                                    | _                                                                                              | lalmool 🐹                                                                                                    |
| Stappen                       | Hoofdconfiguratie                                                                                                    |                                                                                                | Vorige Volgends 🔘                                                                                                    |
| : Taal                        | Websitenaam                                                                                                    |                                                                                                |                                                                                                    |
| : Pre-installatie controle    | Vul de naam van uw Joomial website in.<br>Ontionaal II isunt ook een Meta bechnikken en Meta trefwoorden.                                                                                                    |                                                                                                |                                                                                                    |
| : Licentie                    | invulien voor uw website.                                                                                                    | Websitenaam *                                                                                  | Joomlaboek                                                                                                    |
| : Database                    |                                                                                                    | v Geavanceerde instellinger                                                                    | n - optioneel                                                                                                    |
| : FTP configuratie            |                                                                                                    | Netabeschrijving                                                                               | Metabeschrliving                                                                                                    |
| : Configuratie<br>: Voltoolen |                                                                                                    | Meta trefwoorden                                                                               | Neta, <u>trafixoordon</u>                                                                                                    |
|                               | Bevestig het admin e-mailadres en wachtwoord.<br>W us en anabete in D woch the enablets on de super<br>derivitativer om de worden.<br>W den nisues wechtenoet in en beestig het in het daaroor bestarnde<br>wid. U und at aktendig polykannam and enny vigen. Het daar<br>perforsionsame en ött wechtenoet und in vigen viel att<br>entrotrotopissel and met deriv und in vitation.<br>Bij een nigrafie kurt uit di condende onniams. Un bestande geporens<br>worden aufwertele onnigrunsen. | Uw e-mailadres *<br>Admin gebrukersnaam *<br>Admin wachbwoord *<br>Bevestig admin wachbwoord * | Info@digitale-academi.cd<br>mareo                                                                                                    |
|                               | Laad voorbeelddata                                                                                                    |                                                                                                |                                                                                                    |
|                               | Belangrijki: Neuwe Joomla! gebruikers wordt dringend aangeraden de<br>standaard voorbeelddata te installeren. Klik hiervoor op de knop voordat<br>u verder geat naar de volgende stap.                                                                                                    | Stel voorbeelddata in<br>(Installeer voorbeelddata)                                            | Nederlandse (NL) voorbeelddata                                                                                                    |
|                               | Het is mogelijk de database te vullen met data voordat de installatie<br>wordt voltooid. Dat kan op twee manieren:<br><b>1a. De standaard voorbeelddata</b> kan ingevoegd worden. Zorg ervoor                                                                                                    |                                                                                                | net installeren wer konstellenzuels worde ansgena angenaam voor nieuwe gearswere, niemtee worde voordelezzuels<br>het installistepaktet in de Joomlaf website geplaast. |
|                               | dat de standaard Engelse (GB) voorbeelddata weergegeven wordt in het<br>uitklapmenu en klik vervolgens op de knop Installeer voorbeelddata.                                                                                                    |                                                                                                |                                                                                                    |
|                               | an nærgepasse vorræensame sin ingevogg vorden. Kes de<br>beschiktere voorbeelddata in het uitklapmenu en klik op de knop<br>Installeer voorbeelddata.                                                                                                    |                                                                                                |                                                                                                    |
|                               | 2. Schone installatie: Indien u geen gebruik wilt maken van één van<br>bovergenoemde opties, maar een geheel schone en nieuwe installatie<br>wilt, kunt u nie het invulien van de webstonsaan, e-mailades en<br>wachtwoord op Volgende klikken om de installatie te voltooien.                                                                                                    |                                                                                                |                                                                                                    |
|                               |                                                                                                    |                                                                                                |                                                                                                    |

Afbeelding 1.18 Na de ftp-configuratie volgt de configuratie van Joomla!.

- Websitenaam Hier geeft u de naam of titel van uw website op.
- **Metabeschrijving en Meta trefwoorden** Vul hier de algemene sitebeschrijving en sitetrefwoorden in.
- Uw e-mailadres Vul hier een eigen, geldig e-mailadres in.
- Admin gebruikersnaam In tegenstelling tot Joomla! 1.5 biedt Joomla 1.6 de mogelijkheid om bij de installatie een gebruikersnaam op te geven voor de hoofdgebruiker. Uit veiligheidsoverweging is dit een grote stap vooruit.
- Admin wachtwoord Vul hier het wachtwoord in waarmee u wilt inloggen. Voer hetzelfde wachtwoord nogmaals in bij het veld **Bevestig** administrator wachtwoord.
- Voorbeeld data Bepaal of u voorbeelddata wilt installeren in de site of niet. Druk op de knop **installeer voorbeeld data** om de data te installeren. Indien u een volledig schone site wilt opzetten, installeert u bij voorkeur geen voorbeelddata. Voor testdoeleinden is het aan te bevelen om voorbeelddata te installeren, maar indien u een website probeert te bouwen, is het beter om zonder voorbeelddata een volledig schone installatie uit te voeren.

#### Installatie voltooien

De installatie is nu voltooid. U ziet dat uw gebruikersnaam om in te loggen de door u opgegeven gebruikersnaam is. Het wachtwoord hebt u eerder ook zelf opgegeven. Ook ziet u de melding dat u de volledig installatiemap moet verwijderen van uw server. Pas daarna kunt u inloggen in het beheergedeelte door in de adresbalk te typen http://localhost/~uwGebruikersnaam/ administrator (bij een lokale installatie) of http://joomlaboek.digitaleacademie.nl/administrator. U vult dus in de adresbalk /administrator in achter het volledige adres van uw website.

| Joomla! Web Installer                                                                                            |                                                                                                    |                                                                                                    |
|----------------------------------------------------------------------------------------------------|----------------------------------------------------------------------------------------------------|----------------------------------------------------------------------------------------------------|
| oomla! 1.6.1 In                                                                                                  | stallatie                                                                                                    | Imool 🕅                                                                                                    |
| tappen                                                                                                    | Voltooien                                                                                                    | Websito 😰 Administratio                                                                                                    |
| Taal                                                                                                    | Gefeliciteerd! Joomla! is nu geïnstalleerd.                                                                                                    |                                                                                                    |
| Pre-installatie controle                                                                                         | Wite on the larger Ministein one care bounded Maderike to buildings of on the                                                                                                    |                                                                                                    |
| Licentie                                                                                                    | knop Administratie om in te loggen op het beheergedeelte.                                                                                                    | VERWIJDER NU DE VOLLEDIGE MAP INSTALLATION VAN DE SERVER.<br>U kunt niet verdergaan als deze installatiemap niet is verwijderd. Dit is een veiligheidsinstelling van Joomla!.                                                                                                    |
| Database                                                                                                    | Op de Joomlal Community website kunt u een lijst met links vinden naar<br>beschikbare taalpakketten evenals links naar taalgerelateerde bronnen                                                                                                    | (Verwijder de installatiemap)                                                                                                    |
| FTP configuratie                                                                                                 | op de joornis.org websites.<br>Vijk op de link rechte om de Communite ueterite te operen in een nieuw                                                                                                    | Inloggegevens beheergedeelte                                                                                                    |
| Configuratie                                                                                                    | verster.                                                                                                    | Gebruikersnaam : marco                                                                                                    |
| Voltoolen                                                                                                    |                                                                                                    | Joomlal in uw eigen taal?                                                                                                    |
|                                                                                                    |                                                                                                    |                                                                                                    |
| omla! 1.6.1 In                                                                                                   | stallatie                                                                                                    | l<br>Mool X                                                                                                    |
| pomlal 1.6.1 In<br>tappen<br>Taal                                                                                | stallatie<br>Voltooien                                                                                                    | innool 💥<br>aasaaaa 🖉 aaam                                                                                                    |
| comial 1.6.1 in<br>tappen<br>Taal<br>Pre-instaliatie controle                                                    | stallatio<br>Voltoolen<br>Gefuiciteerdi Joomial is nu geinstalleerd.                                                                                                    | i Joon Xiii waxaa 🖉 Xaaaa                                                                                                    |
| comial 1.6.1 in<br>tappen<br>Taal<br>Pre-instaliatie controle<br>Licentie                                        | stallatie<br>Voltocien<br>Gehiciterd Joonial is nu geinstallerd.<br>Kin de hom Withte nu is Joord Mithelin to Malan of ur de sta                                                                                                    | Wester @ Animates Wester @ Animates U kunt niet verdergann als dez installationen niet is verwijderd. Dit is en veligheidsitetilling van Joontal.                                                                                                    |
| bomial 1.6.1 in<br>tappen<br>Taal<br>Pre-installatie controle<br>Licentie<br>Database                            | stallatio Voltocien Geticiterd Joontal is nu geïnstallerd. Big de long Missis en as Jona's Missis e Isabiter d'a de Tradition de long de long Missis en as Jona's Missis e Isabiter d'a de Traditional de long de long Missis en as Jona's Missis e Isabiter de long de Traditional de long de long de long de long de long de Traditional de long de long de long de long de Traditional de long de long de long de long de Traditional de long de long de long de Traditional de long de long de Traditional de long de long de Traditional de long de Traditional de Traditional de Tradition | Weaken @ Accurate           Weaken @ Accurate           Ukunt niet verdergaan als deze installationap niet is vervilgiderd. Dit is een velligheiddinstelling van Joonlal.           U kunt niet verdergaan als deze installationap niet is vervilgiderd. Dit is een velligheiddinstelling van Joonlal.                                                                                                    |
| comiai 1.6.1 in<br>tappen<br>Tai<br>Pre-installatic controle<br>Licentie<br>Database                             | stallatio     Voltocien     Geficitered Joonial is nu geinstalleerd.     Geficitered Joonial is nu geinstalleerd.     Ge de long Methode un us Joonial the the beigher of or de     long de hord Webb huf er off the Technological on     for a source Community webba huf er off the reference of the     reference of the technological on the source of the reference of the     source of the reference of the reference of the reference of the     source of the reference of the reference of the     source of the reference of the reference of the reference of the     source of the reference of the reference of the refere      | VERWIJDER NU DE VOLLEDIGE MAP INSTALLATION VAN DE SERVER.<br>U kunt niet verdergaan als deze installatioma pin tei is verwijderd. Dit is een veiligheiddinstelling van Joomlal:<br>(vrougiere te maatiensor)<br>briograperen bebregsteelte                                                                                                    |
| appen<br>Tai<br>Licentie<br>Database<br>FTP configuratie<br>Configuratie                                         | stallatie     Voltocien     General Jacobia In ugenstalleerd.     General Jacobia In ugenstalleerd.     General Jacobia In Ugenstalleerd.     General Jacobia In Ugens te Markeneral Jacobia In Ugens In Statemarken In Ugens In Statemarken In Ugens In Ugens In U      | VERWIDER NU DE VOLLEDIGE MAP INSTALLATION VAN DE SERVER.<br>U kunt niet verdergaan als deze installatiemap niet is verwijderd. Dit is een veligheiddinatelling van Joomlat.<br>Urogegevense bahergedents<br>Godumense inzer                                                                                                    |
| Configuratie<br>Configuratie<br>Configuratie<br>Configuratie<br>Configuratie<br>Voltoolen                        | Statilatie Voltocien General Joonial is nu geinstalleerd. General Joonial is nu geinstalleerd. General Joonial is nu geinstalleerd. General Joonia Joonia J  | VERNEDERA NU DO VOLLEGUE MAD INSTALLATION VAN DE SERVER.  Verweitigen als deze installationen niet is verwijderd. Oft is ean velighelddinstelling van Joomlal. (verwijder e installationen)  Biogegevente installationen Grudermann: erge  Sondal is ear sigen taaf  Sondal is ear sigen taaf                                                                                                    |
| Appen<br>Tail<br>Pre-instalise controle<br>Licentie<br>Database<br>FTP configuratie<br>Configuratie<br>Voltookin | stallatie Voltocien Genicitereri Joontal is nu geinstalleerd. Genicitereri Joontal is genissialeerd. With other Without the Usegon the Tatheoport, and the State of a state of the state of the state of | Contract of the second second se |

**Afbeelding 1.19** Joomla! is geïnstalleerd. Verwijder de installatiedirectory. Indien de root niet schrijfbaar is, moet u de code kopiëren en plakken in het door u zelf te maken bestand configuration.php.

U kunt nu kiezen tussen **Site** en **Administrator** (afbeelding 1.19). Door te klikken op de eerste knop, krijgt u de website (afbeelding 1.20) te zien. Dat is de site die bezoekers onder ogen zullen krijgen. Als u klikt op **Administrator** komt u terecht in het beheergedeelte (zie afbeelding 1.21). Dat is het gedeelte waar u als supergebruiker toegang tot hebt, maar ook anderen die u daartoe machtigt (hoe dit werkt ziet u later). In het beheergedeelte kunt u Joomla! volledig naar uw hand zetten. Hier wordt dus het onderhoud aan de site gepleegd.

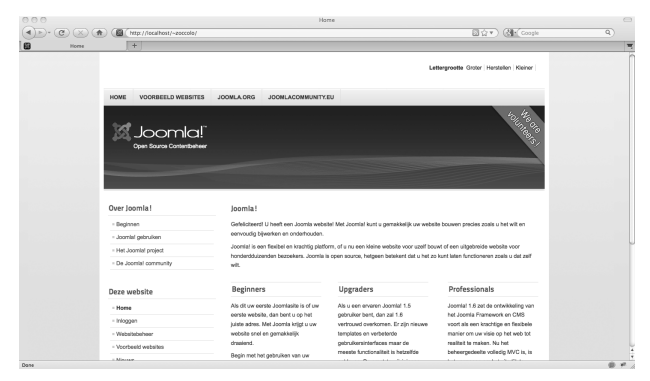

**Afbeelding 1.20** De Joomla!-website. Dit is wat bezoekers zien bij een bezoek aan uw site.

| 0 0 0                                          | je<br>/administrator/                                                                                                    | omlaboek - Adminis                | stration                    | ģ♥) @∎ Coogle | ٩) |
|------------------------------------------------|----------------------------------------------------------------------------------------------------|-----------------------------------|-----------------------------|---------------|----|
| M Jeensabeek - Administration + Administration | _                                                                                                    | _                                 | _                           | _             |    |
|                                                | Joonlal Administra<br>We share the discussion<br>the share of the share of<br>the share of the share of the<br>G is the form ages<br>Comparison of the share of the<br>Comparison of the share of the<br>Comparison of the share of the<br>Comparison of the share of the<br>Comparison of the share of the<br>Comparison of the share of the<br>Comparison of the share of the<br>Comparison of the share of the<br>Comparison of the share of the<br>Comparison of the share of the<br>Comparison of the share of the<br>Comparison of the<br>Comparison of | User Name<br>Passoord<br>Language | anan<br>Jahan y<br>Angan Q  |               |    |
|                                                | Joomia/B is the act                                                                                                    | ware released under the G         | INU General Public License. |               |    |

**Afbeelding 1.21** Dit is wat mensen zien die willen inloggen (mits gemachtigd) om onderhoud aan uw site te plegen.

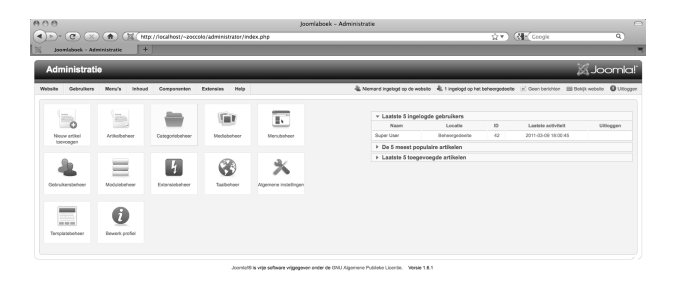

**Afbeelding 1.22** Dit is wat u ziet als u in het beheergedeelte inlogt met uw supergebruikersaccount.